#### Use this link to start:

https://www.citiprogram.org/

### Select "Log In" from the upper right corner

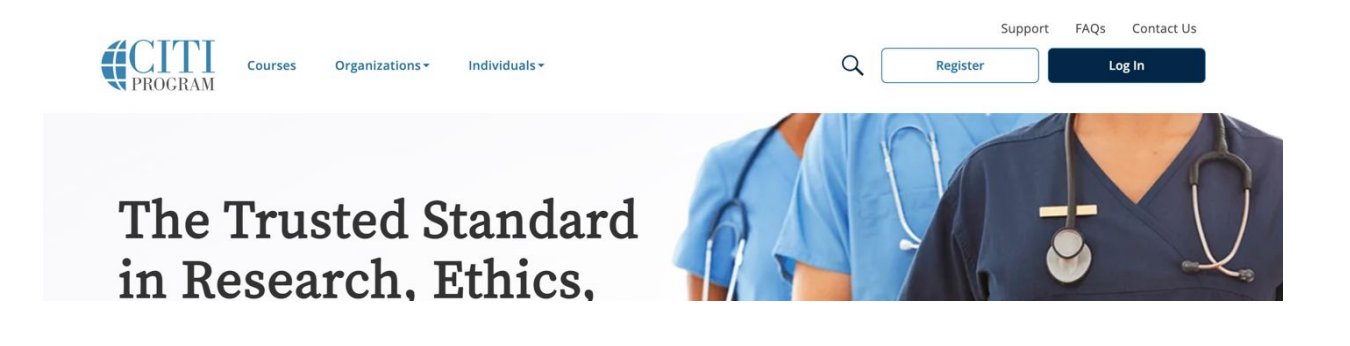

Select "Log In Through My Organization"

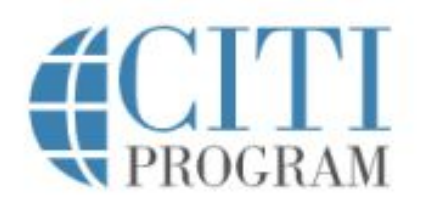

LOG IN LOG IN THROUGH MY ORGANIZATION REGISTER

Organizations listed here use "Single Sign On" (SSO) for CITI Program access.

SSO requires a username and password issued by the organization.

Click on the organization name for SSO login instructions.

If your organization is not listed here, it does not use Single Sign On. Click on the "Log In" tab (if you already have a CITI Program account) or the "Register" tab (if you are new to CITI Program and creating an account for the first time).

#### Select Colorado State University from the list:

- <u>California State University, Chico</u>
- <u>California State University, Monterey Bay</u>
- <u>California State University, Sacramento</u>
- <u>California State University, San Bernardino</u>
- <u>Carnegie Mellon University</u>
- <u>Centers for Disease Control and Prevention</u>
- <u>Central Michigan University</u>
- <u>Central Washington University</u>
- <u>CITI Program</u>
- <u>Claremont Graduate University</u>
- <u>Colgate University</u>
- <u>Colorado School of Mines</u>
- <u>Colorado State University</u>

## After you log in with your CSU eID, associate with an existing account OR create a new one using the appropriate radio button

|                                                           | <b>CITI</b><br>PROGRAM                                                                                                    |                                                            |
|-----------------------------------------------------------|----------------------------------------------------------------------------------------------------|------------------------------------------------------------|
| LOG IN                                                    | LOG IN THROUGH MY ORGANIZATION                                                                                                    | REGISTER                                                   |
| Associate your SS                                         | D account with a CITI Program account                                                                                                    |                                                            |
| Please choose an op                                       | ition:                                                                                                    |                                                            |
| O Laiready have a C                                       | ITI Program account.                                                                                                    |                                                            |
| O I don't have a CIT                                      | Program account and I need to create one.                                                                                                    |                                                            |
| New to the CITI Pro                                       | gram? Read the <u>getting started guide</u> or watch the <u>ge</u>                                                                                                    | tting started video.                                       |
|                                                           | Need Help? Support Center                                                                                                    |                                                            |
| We use cookie<br>preferences, as we<br>To learn more, rev | s and other tracking technologies to recognize your re<br>Il as to analyze traffic and measure the effectiveness o<br>riew our <u>Cookle FAQ</u> . By using our Sites, you consent t<br>technologies. | peat visits and<br>f communications.<br>o the use of these |

### If you have a previous account, it will now be associated with your SSO CSU eID. Once completed, you are able to use your CSU eID to log in at any time:

| Please choose an option:       |                                                               |
|--------------------------------|---------------------------------------------------------------|
| I already have a CITI Prog     | ram account.                                                  |
| OI don't have a CITI Progra    | m account and I need to create one.                           |
| ink to an existing CITI Pr     | ogram account                                                 |
| To link your existing CITI Pro | ogram account to your SSO account, please log in to your CITI |
| Program account.               |                                                               |
| * indicates a required field.  |                                                               |
| CITI Program Username *        |                                                               |
| ronsplittgerber                |                                                               |
| CITI Program Password *        |                                                               |
|                                |                                                               |
| Log In                         |                                                               |
|                                |                                                               |

# Your CITI account and profile are now available. You can now add or delete other affiliations with your profile

| CITI<br>PROGRAM                                                          | Courses Records CE/CMEs Support                                                                                                    | Admin (                                                                                     | Ron Splittgerber<br>ID 1284908          |
|--------------------------------------------------------------------------|----------------------------------------------------------------------------------------------------|---------------------------------------------------------------------------------------------|-----------------------------------------|
| Welcome, I<br>Add Institutional Affiliation<br>Register as independent L | Ron                                                                                                    |                                                                                             | 1 12<br>Courses<br>Completed Membership |
|                                                                          | Institutional Cour                                                                                                    | rses                                                                                        |                                         |
|                                                                          | Institutional Courses are available to learners who have<br>more subscribing institutions. If an institution with whic<br>listed, you may want to <u>add an affiliation</u> . If you are no<br>listed institution, you may want to <u>remove an affiliation</u> | an affiliation with one or<br>h you are affiliated is not<br>longer associated with a<br>0. |                                         |
|                                                                          | Colorado State University                                                                                                    | View Courses                                                                                |                                         |
|                                                                          | Would you like to affiliate with another Institution?                                                                                                    | Add Affiliation                                                                             | n                                       |
|                                                                          | Would you like to remove an existing affiliation?                                                                                                    | Remove Affiliation                                                                          | n                                       |

Once logged in, select 'view courses' then 'add a course'. Skip or choose 'not at this time' for any questions not related to RCR, Select 'RCR Stage 1' and your trainee status (faculty, graduate student...).

| Learn                                                                                       | er Tools for Colorado State University                                                                                                    |  |  |
|---------------------------------------------------------------------------------------------|----------------------------------------------------------------------------------------------------|--|--|
| • Add                                                                                       | a Course                                                                                                    |  |  |
| • <u>Rem</u>                                                                                | ove a Course                                                                                                    |  |  |
| • <u>View</u>                                                                               | Previously Completed Coursework                                                                                                    |  |  |
| • <u>Upda</u>                                                                               | ate Institution Profile                                                                                                    |  |  |
| • <u>View</u>                                                                               | Instructions Page                                                                                                    |  |  |
| • <u>Rem</u>                                                                                | ove Affiliation                                                                                                    |  |  |
|                                                                                             |                                                                                                    |  |  |
|                                                                                             |                                                                                                    |  |  |
|                                                                                             |                                                                                                    |  |  |
|                                                                                             |                                                                                                    |  |  |
|                                                                                             |                                                                                                    |  |  |
|                                                                                             | Question 6                                                                                                    |  |  |
|                                                                                             | Question 6                                                                                                    |  |  |
| F                                                                                           | Question 6                                                                                                    |  |  |
| F                                                                                           | Question 6 Responsible Conduct of Research (RCR)                                                                                                    |  |  |
| F                                                                                           | Question 6 Responsible Conduct of Research (RCR) Please make your selection below to receive the courses in the Responsible Conduct of Research                                                                                                    |  |  |
| F                                                                                           | Question 6 Responsible Conduct of Research (RCR) Please make your selection below to receive the courses in the Responsible Conduct of Research.                                                                                                    |  |  |
| F                                                                                           | Question 6         Responsible Conduct of Research (RCR)         Please make your selection below to receive the courses in the Responsible Conduct of Research.         Undergraduate Students                                                                                                    |  |  |
| F                                                                                           | Question 6         Responsible Conduct of Research (RCR)         Please make your selection below to receive the courses in the Responsible Conduct of Research.         Undergraduate Students         Faculty                                                                                                    |  |  |
| -<br>F<br>C<br>(<br>(<br>(<br>(<br>(                                                        | Question 6         Responsible Conduct of Research (RCR)         Please make your selection below to receive the courses in the Responsible Conduct of Research.         Undergraduate Students         Faculty         Research Associates                                                                                 |  |  |
| -<br>3<br>5<br>0<br>0<br>0<br>0<br>0                                                        | Question 6         Responsible Conduct of Research (RCR)         Please make your selection below to receive the courses in the Responsible Conduct of Research.         Undergraduate Students         Faculty         Research Associates         Graduate Students                                                       |  |  |
| -<br>-<br>-<br>-<br>-<br>-<br>-<br>-<br>-<br>-<br>-<br>-<br>-<br>-<br>-<br>-<br>-<br>-<br>- | Question 6         Responsible Conduct of Research (RCR)         Please make your selection below to receive the courses in the Responsible Conduct of Research.         Undergraduate Students         Faculty         Research Associates         Graduate Students         Postdoctoral Fellow                           |  |  |
|                                                                                             | Question 6         Responsible Conduct of Research (RCR)         Please make your selection below to receive the courses in the Responsible Conduct of Research.         Undergraduate Students         Faculty         Research Associates         Graduate Students         Postdoctoral Fellow         Not at this time. |  |  |